湖南自考考生网上报考注意事项及操作提示自考 PDF转换可 能丢失图片或格式,建议阅读原文

https://www.100test.com/kao\_ti2020/648/2021\_2022\_E6\_B9\_96\_E 5 8D 97 E8 87 AA E8 c67 648850.htm 1.湖南自考考生进入 系统后,请在"考生个人信息修改"页面仔细核对您的个人 基本信息和相片信息,如果有误,请及时去当地的报考点更 正。 2、考生在"自考考生报考"页面报考课程时,选中要 报考的课程[单选钮选中],点击"提交"按钮,如果相应课 程代码和名称颜色显示为蓝色,说明报考已成功,请不要重 复操作!已经到现场缴费确认的课程会显示为红色,并且以 灰色显示,不可以再做修改;如果要删除已报课程[如错报] ,则在已报课程前的单选按钮上双击,当单选按钮没有选中 之后,再点击"提交"按钮,就可删除已报课程.考生在跨专 业报考页面报考其它专业时,请注意是否有课程冲突问题, 即一个单元只能同时报考一门课程,如果有冲突,系统不会 做相应的保存操作;报考实践课时,复选要报考的实践课[打 勾选中],点"提交"按钮保存,如果页面返回之后,所选课 程是在选中状态,说明报考成功!3、湖南自考课程代码变 更:从本次报考开始,我省根据全国考办的有关规定,对现 行自考开考专业的课程代码进行了升位调整(仅课程代码由4 位升至5位,课程名称未作改变),请考生在报考时务必认真 核对所报课程4、"自考已报课程查询"页面可以查询您本 次考期已报的课程,如果有误,请及时去当地的报考点更正 ! 100Test 下载频道开通, 各类考试题目直接下载。详细请访 问 www.100test.com